## Rainbowduino LED driver platform (Atmega328)

## **Product Overview**

The Rainbowduino board is an Arduino compatible controller board with professional LED driving capacity. It will drive an 8x8 RGB Led Matrix (Common Anode).

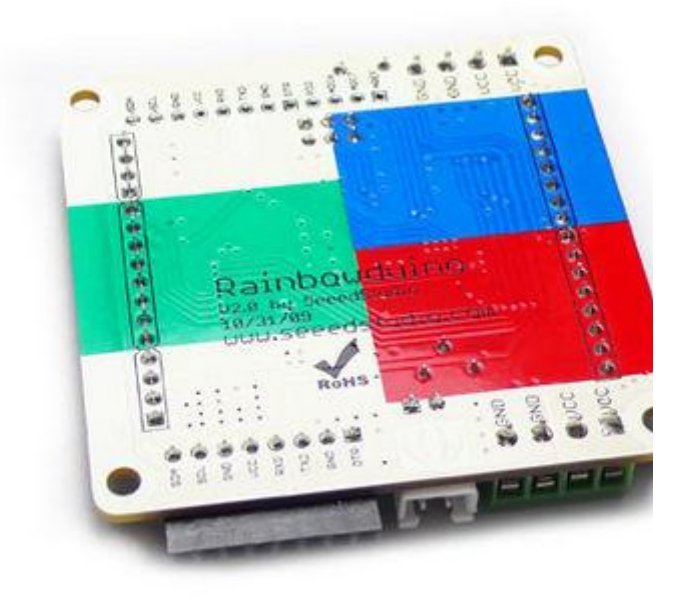

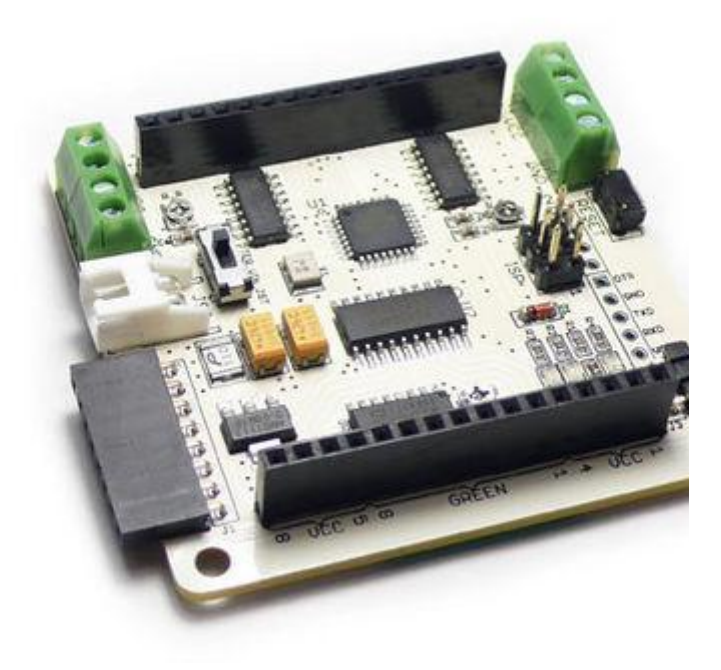

#### Features:

- No external circuit required, plug and shine!
- 24 constant current channels of 120mA each
- 8 super source driver channel of 500mA each
- Wide output voltage adaption from 6.5V-12VDC
- Dedicated GPIO and ADC
- Hardware UART and I2C communication
- Easy cascading
- Small form and light weight

### **General IO and ADC pins**

ADC6, ADC7 and PD2 are reserved for Rainbowduino to interact with additional sensors, modules, or switches to form various flexible projects.

### **Schematic Overview**

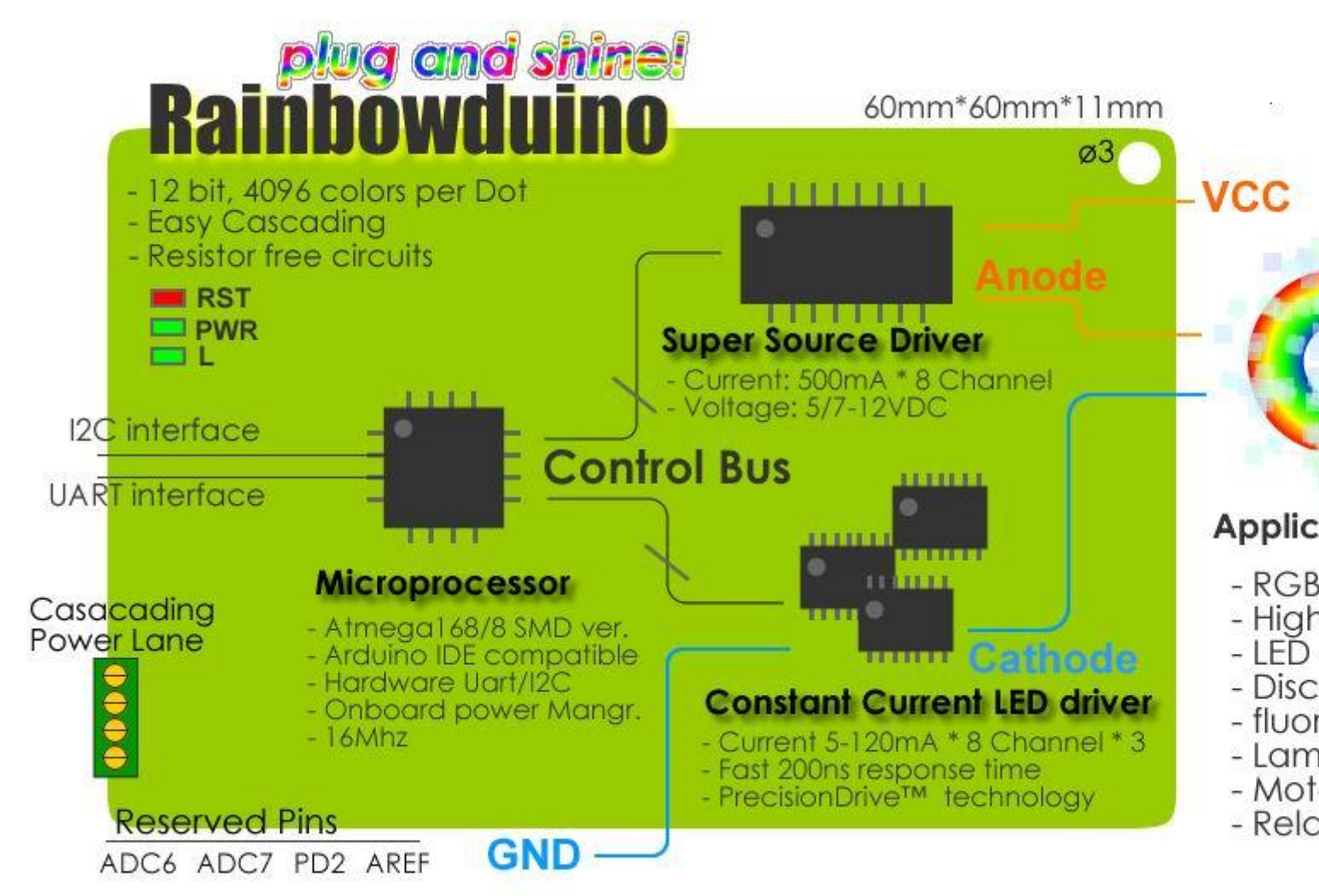

#### **Constant Current LED driver – MBI5168**

MBI5168 is designed for LED display applications, with PrecisionDriveTM technology to enhance its output characteristics. MBI5168 contains a serial buffer and data latches, which convert serial input data into parallel output format, eight regulated current ports are designed to provide uniform and constant current sinks for driving LEDs within a large range of Vf variations.

Datasheet: File:RAINBOW-MBI5168 Datasheet VA.02-English.pdf

#### Microprocessor - Atmega 168/328

Atmega 168/328 has enough resources to generate 4096 color for 64 dots while providing complete I2C and Uart communication. Alternatively it can drive 192 single coloured LEDs, providing 16 levels of intensity for each one. More importantly they are the most popular MCU among open source hardware community, making it compatible to Arduino IDE and the vast knowledge pool.

Datasheet: http://www.atmel.com/dyn/resources/prod\_documents/doc2545.pdf

#### Super Source Driver - M54564P

M54564P is an 8 circuit output-sourcing Darlington transistor arrays, widely used with proven performance. The most critical feature meeting our requirement is its fast turn-off time of 4.3ms which guarantee a vivid rendering. Datasheet: <u>File:RAINBOW-M54564P.pdf</u>

### **Constant Current LED driver – MBI5168**

MBI5168 is designed for LED display applications, with PrecisionDriveTM technology to enhance its output characteristics. MBI5168 contains a serial buffer and data latches, which convert serial input data into parallel output format, eight regulated current ports are designed to provide uniform and constant current sinks for driving LEDs within a large range of Vf variations.

Datasheet: File:RAINBOW-MBI5168 Datasheet VA.02-English.pdf

# Work Modes

The Rainbowduino can run in different work modes, which are depending on its environment.

### **Standalone Mode (plug and shine)**

Needed Hardware:

- 1 x Rainbowduino
- 1 x RGB LED Matrix

The simplest work mode, no external Systems needed (only a ttl serial adapter to upload the firmware). The LED matrix content is generated by the Rainbowduino itself.

Use Case:

- Simple real-time animations calculated by the Rainbowduino
- Display pre-stored animations, limited due the 32kb ROM of the Rainbowduino

### UART Mode

Needed Hardware:

- 1x Rainbowduino
- 1x RGB LED Matrix
- 1x TTL Level converter
- 1x UART sender unit (Arduino, PC...)

Send data (LED matrix content) from your computer to one Rainbowduino. As the Rainbowduino does not have a USB connector but a TTL serial connection you need a TTL serial level converter (BusPirate, UartSBee, Arduino...).

#### Use Case:

PC or Arduino generated frames displayed on ONE Led Matrix

### I2C Mode

Needed Hardware:

- 1..n x Rainbowduino
- 1..n x RGB LED Matrix
- 1 x I2C master device (for example an Arduino)
- Some cables

Send data (LED matrix content) from your computer to multiple Rainbowduino's. A sidenote if you use an Arduino with an FTDI USB to Serial adapter (Duemillanove, Diecimila...) there is a Latency of ~16ms to send data from your computer to the Arduino. The new Arduino UNO have a much lower latency ~4ms.

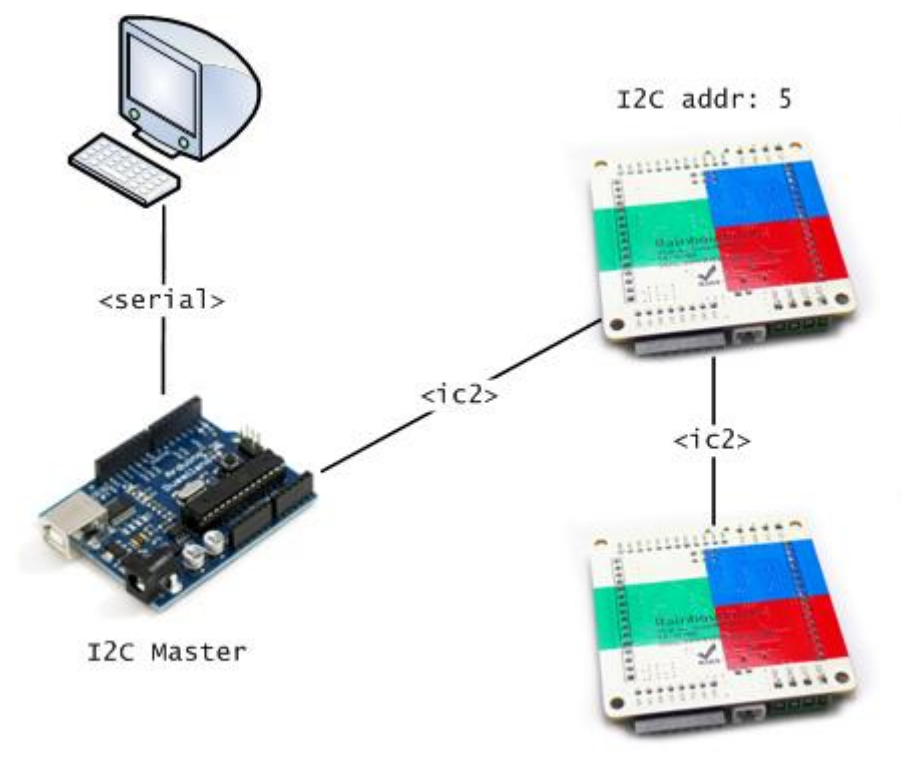

#### Use Case:

PC or Arduino generated frames displayed on multiple Led Matrices

### I2C Cascading

Rainbowduino is designed for easy casacading. After physically connected, power is passed on, and you may control the chain by I2C. Please note that each Rainbowduino must be assigned for a unique address for I2C communication.

Prepare the power connection:

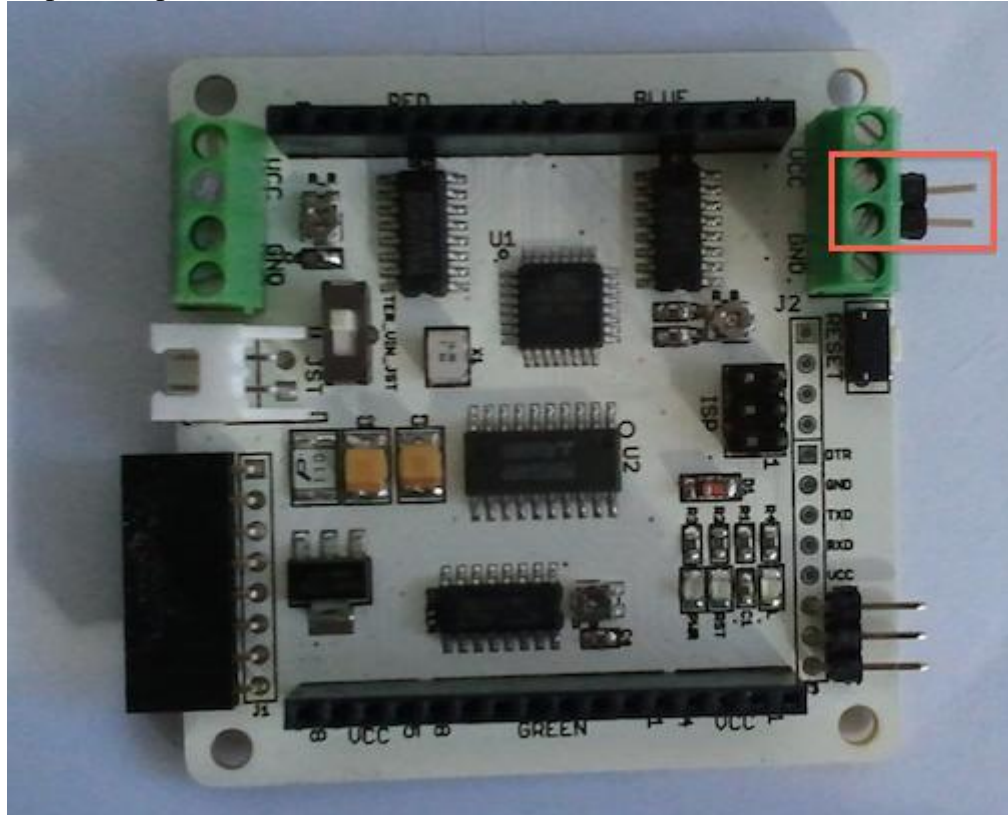

Rainbowduino cascaded:

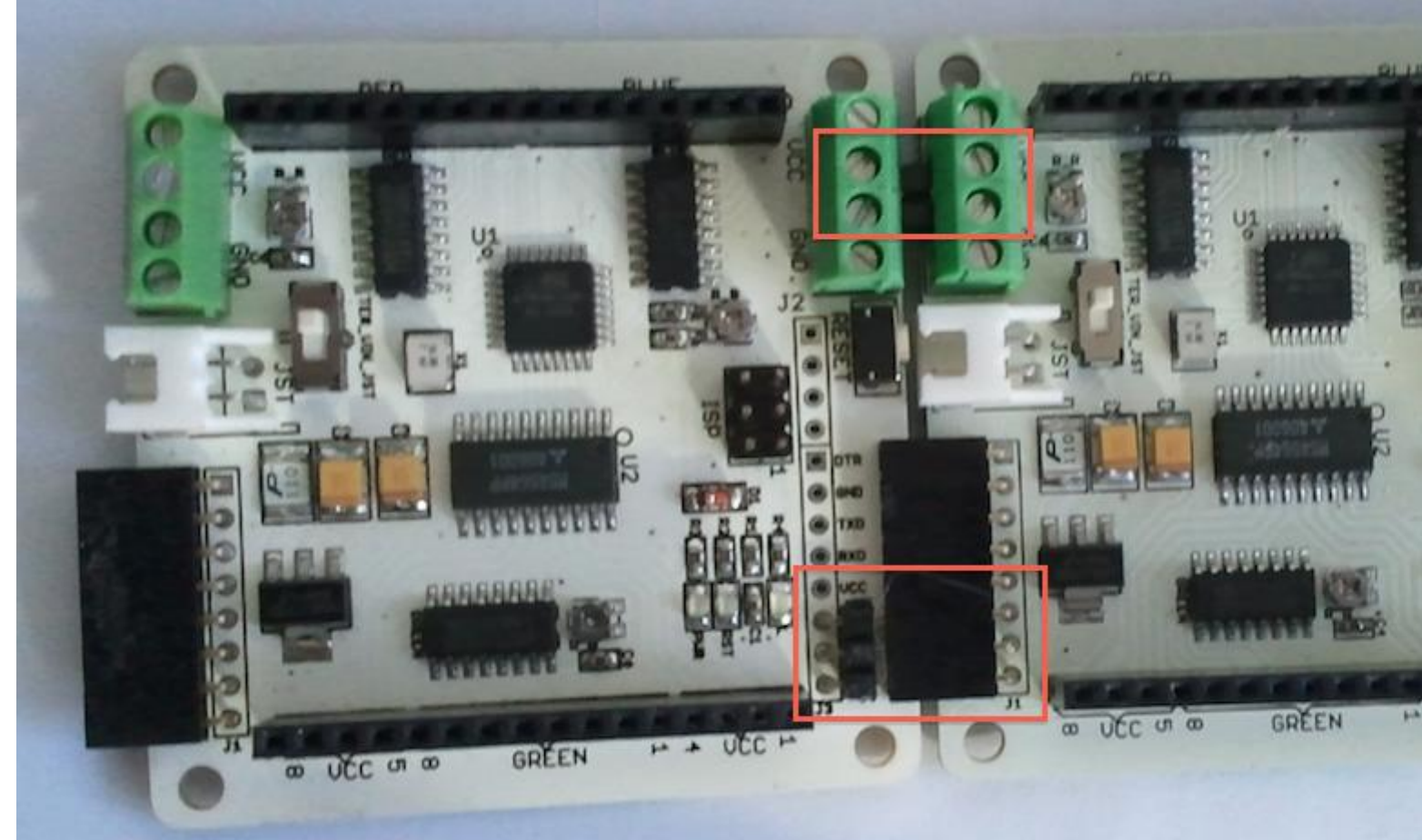

## LED devices Compatibility

Before direct plug into the female pin-headers, please verify if the RGB dot matrix are proven compatible. The concern is mainly on the pin out, where same color LEDs are in cluster, here we attach the scheme and photo demonstration. The color sequence might change, since the controlling logic are open source and easily reprogrammable.

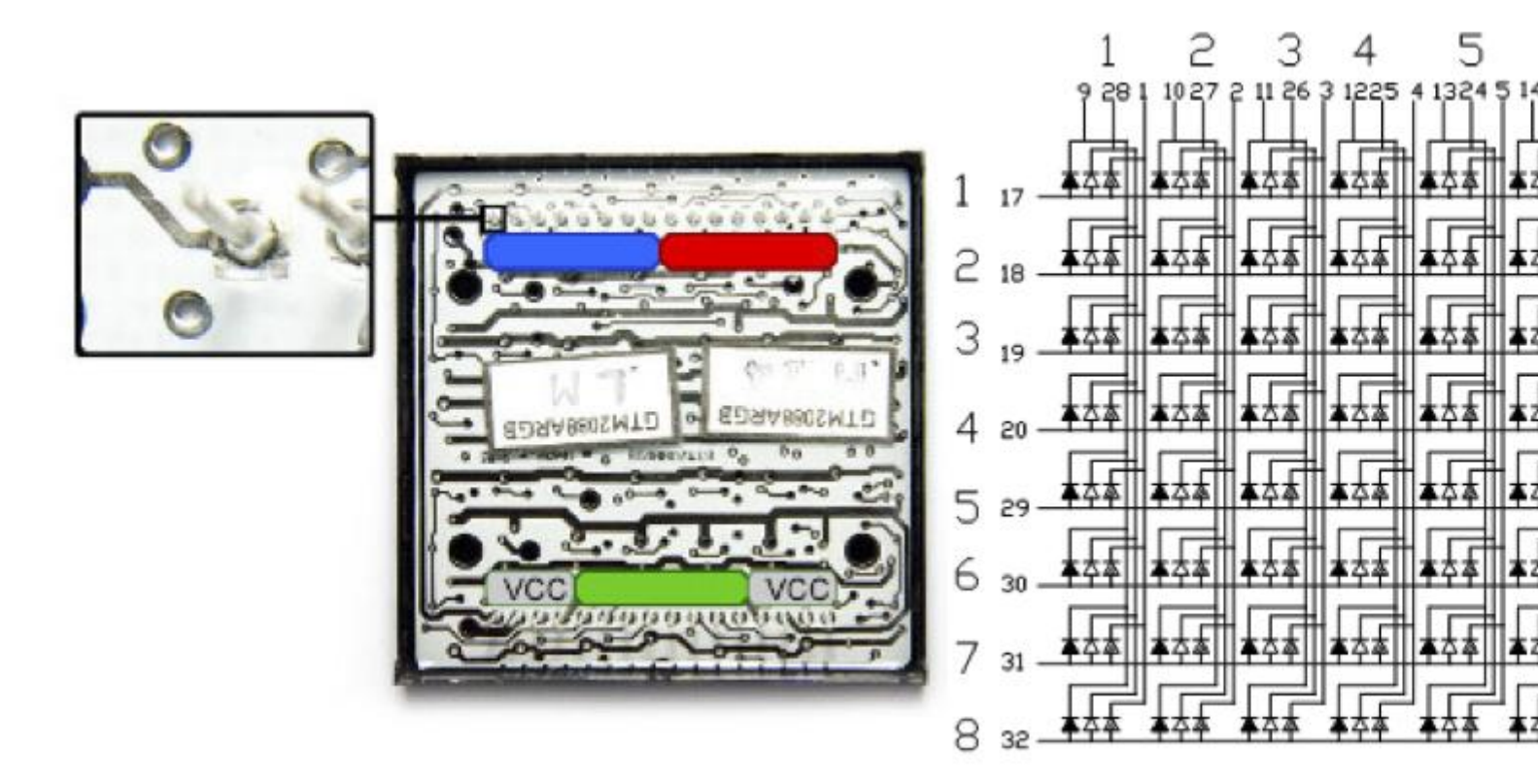

The power of Rainbowduino is well beyond driving a RGB dot-matrix. With 192 output count, and up to 120mA constant current capacity, you may easily populate massive LED setups. The output current of each channel (IOUT) is set by an external resistor, Rext. The relationship between Iout and Rext is shown in the following figure. Please refer to MBI5168 data-sheet for more details. Adjusting the 1k Potentiometer clockwise to reduce the output current (default minimal 20mA for RGB dotmatrix), rotating counter-clockwise to increase the output current. The potentiometers are single circle, please NOTE that strong force will break it into unlimited rotatable, then you would need a multimeter to adjust. :)

This means you can build your own LED matrix without any additional resistors.

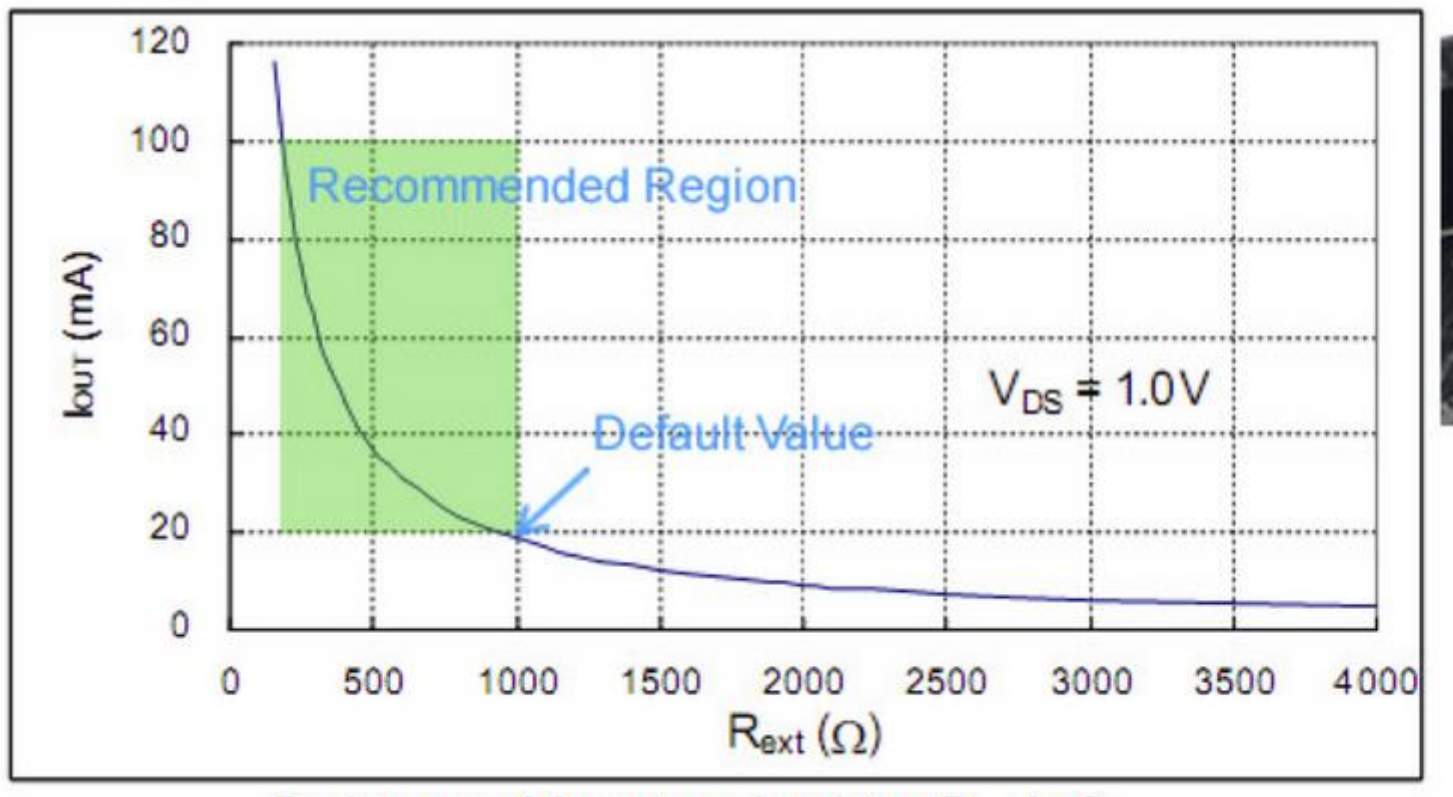

Resistance of the external resistor, Rext, in Ω

### **Get Started**

Now you know about the Rainbowduino hardware, lets look how a firmware gets into the Rainbowduino.

Please note, there are different firmwares available for different use cases. For more information check the chapter "Rainbowduino Firmware".

# Requirements

#### Software:

• Ardunio Software, get it from <a href="http://arduino.cc/en/Main/Software">http://arduino.cc/en/Main/Software</a>

#### Hardware:

- Rainbowduino board (surprising, eh?)
- A Common Anode RGB Matrix (for example <u>http://www.seeedstudio.com/depot/60mm-square-88-led-matrix-super-bright-rgb-p-113.html?cPath=20</u>)
- An Arduino board (Optional)

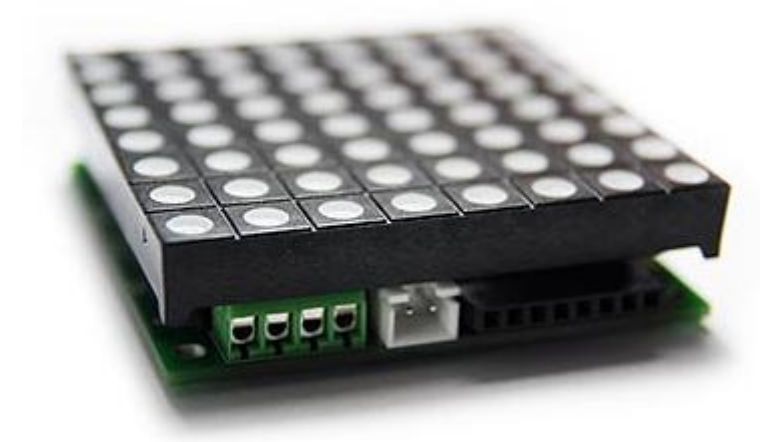

## Prepare Rainbowduino Hardware

Connect the RGB LED Matrix to the Rainbowduino. Connect "Pin 1" to the red connection block - mistaken orientation will not damage anything, though.

Hint: Pin1 is marked by a square solder point, while the other pins use a round solder point (see <u>Rainbowduino LED driver platform - Atmega 328#LED devices Compatibility</u>).

# **Upload Firmware**

To upload a firmware to the Rainbowduino we need a TTL serial line. There are multiple methods to do that (Arduino, UartSB, BusPirate, Serial-USB-Cables...).

### Use Arduino to Upload firmware

You could try upload your firmware to the Rainbowduino using an Arduino. However, there might be some issues when using the same atmel uP chip on the Arduino and Rainbowduino (Atmel 328). Here is a <u>forum answer</u> of ant9000 about uploading the firmware using an Arduino duemillanove:

I tried exactly the same thing with my Arduino Duemilanove (368 based) and Rainbowduino v2 (same chip) with no luck (it was the very reason that lead me to study the Arduino bootloader process, in fact). What I can tell is that *in theory* your setup with identical chips should not work, since they share the same bootloader. One possibility is that one of the two boards uses the old 19200 baud bootloader, while the other has the new running at 57600 - the Arduino IDE is smart enough to notice when programming the board, and you won't even know it.

So if this does not work for you, you need an UartSB (or another ttl serial convertor like an old nokia phone cable).

### Prepare Arduino

In order to use the Arduino to upload the firmware to the Rainbowduino, make sure that the Arduino is clean - we need to upload an empty firmware sketch to it. So open the Arduino IDE and paste this sketch into it:

void setup() {}
void loop() {}

and upload it to your Arduino.

### Upload Firmware to Rainbowduino

Open the Rainbowduino firmware, **select the correct board** (Tools-->board--> Arduino Duemilanove or Nano w/ ATmega328) and upload the Firmware. At least that's the theory ;) For your viewing pleasure, here is the connection scheme:

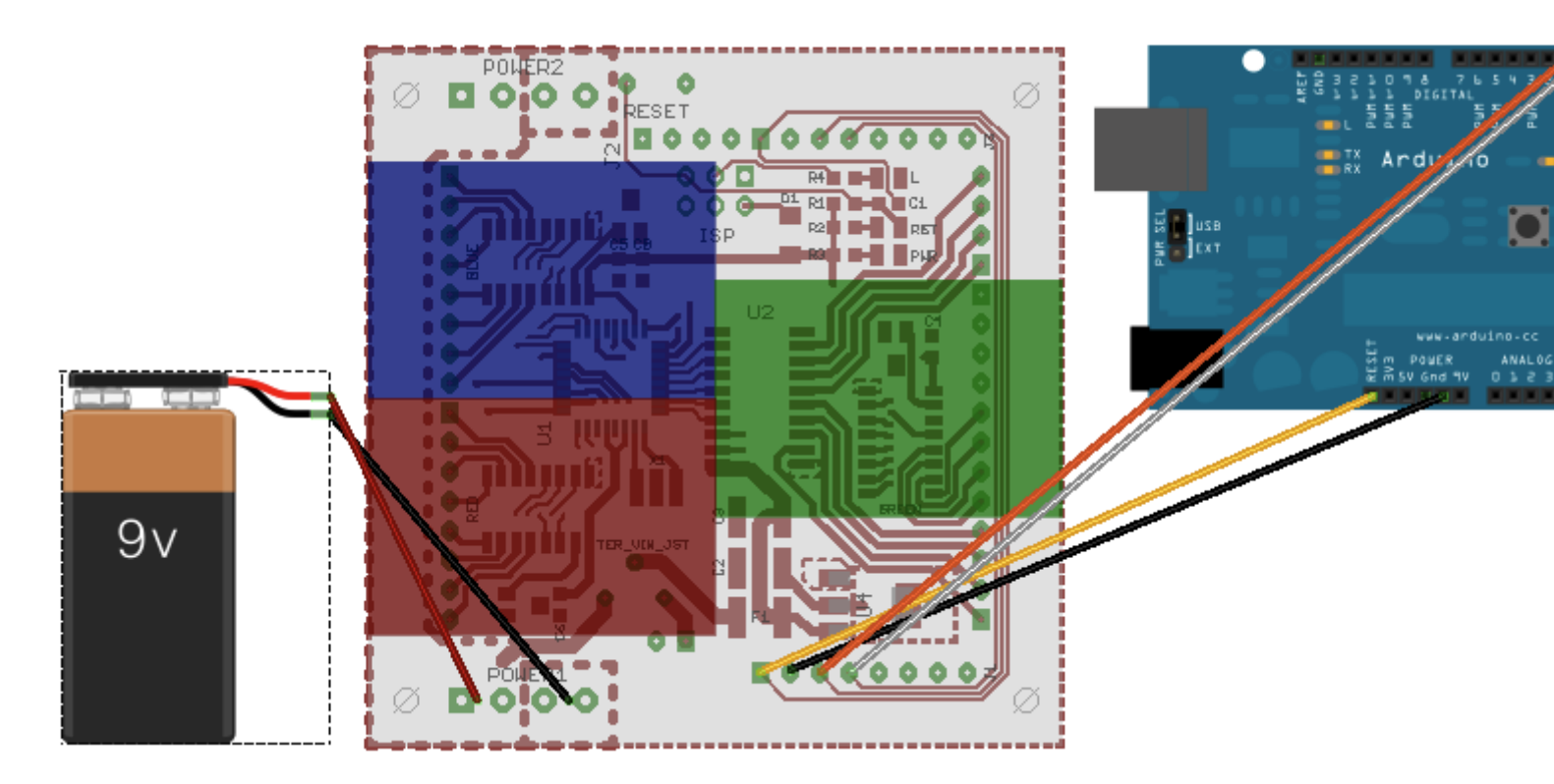

We use an external power source, however you could also use the 5V from the Arduino.

**Please note:** If you own a Rainbowduino v1 board, you need to select the "Arduino Diecimila, Duemilanove, or Nano w/ ATmega168"!

| Arduino | Rainbowduino |
|---------|--------------|
| RESET   | DTR          |
| GND     | GND          |
| RX      | RX           |
| TX      | TX           |

### Use UartSB to Upload firmware

Those screenshot's shows how to connect the UartSBee to the Rainbowduino:

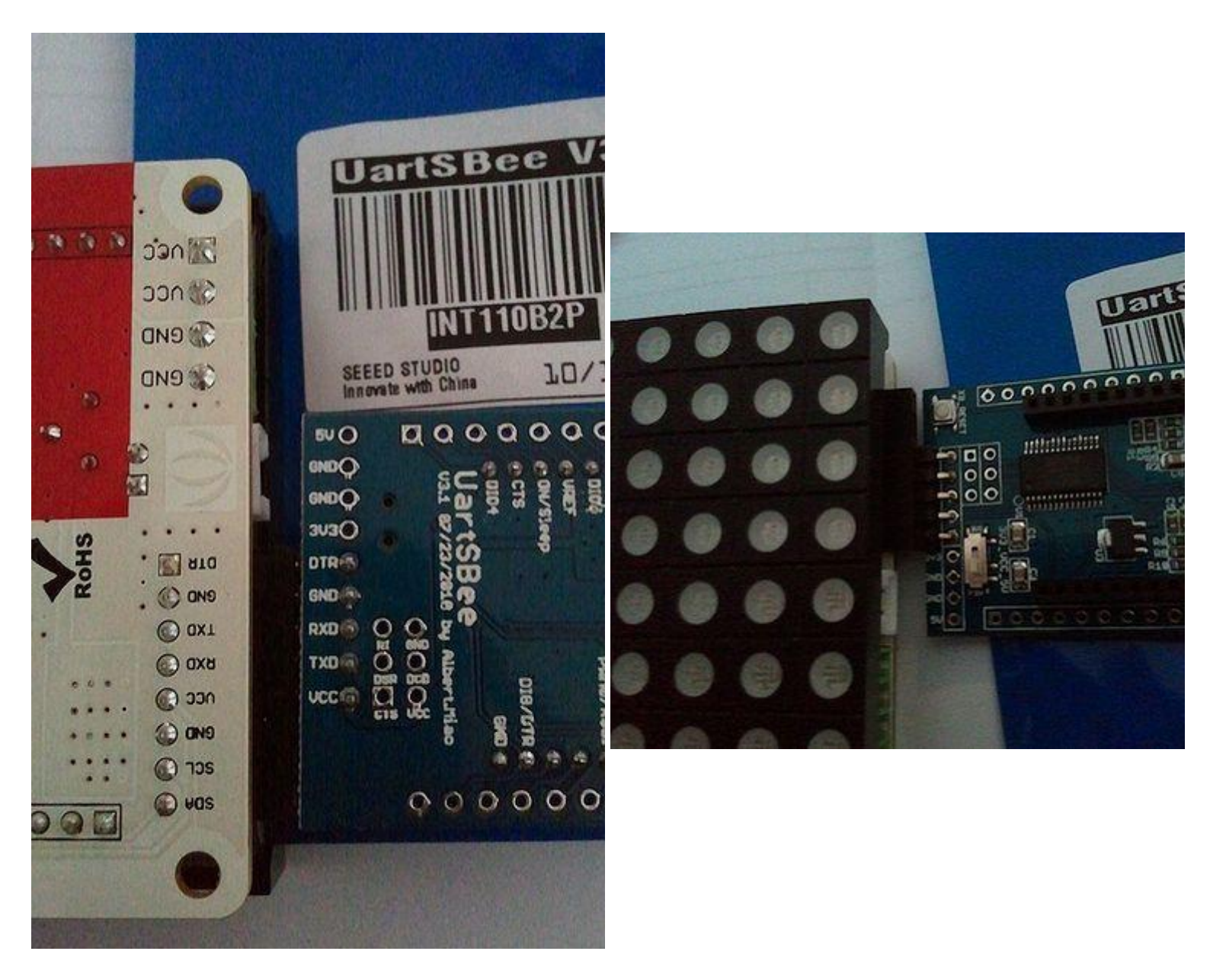

If you connect the UartSBee to the USB bus, it should register a new serial port. Now simply upload your firmware using the new serial port.

### Use a Buspirate to Upload firmware / bootloader

I'm explaining three methods of programming (all using the buspirate):

- programming through the ISP.
- programming using avrdude and manual reset (no patching necessary)
- programming through avrdude with a tiny patch.

### DISCONNECT THE RAINBOWDUINO FROM THE DISPLAY AND POWER.

STEP 1: To use the Buspirate you need a new version of avrdude [1]. I'm using version 5.10 and that recognizes the '- c buspirate' programmer option. You can test this with

./avrdude -c buspirate -C ./avrdude.conf

If this complains about the programmer, then you need a newer version of the buspirate.

STEP 2: connect the buspirate to the rainbowduino ISP connector like this:

| Buspirate | ISP   | ISP pin |
|-----------|-------|---------|
| GND       | GND   | 6       |
| +5V       | Vcc   | 2       |
| CS        | RESET | 5       |
| MOSI      | MOSI  | 4       |
| MISO      | MISO  | 1       |
| SCL/CLK   | SCK   | 3       |

STEP 3: find the correct bootloader (I'm using the tiny optiboot firmware). Copy this file to your freshly compiled avrdude directory.

STEP 4: program the atmega 328p with

```
./avrdude -v -c buspirate -p m328p -C ./avrdude.conf -P /dev/ttyUSB0 -U
flash:w:optiboot_atmega328.hex
```

This takes a very long time...

I started with uploading firmwares without the bootloader and that works fine. Trick is to get the HEX files from the arduino IDE. In version 0.22-Linux they are stored in /tmp/buildXXXXXXXXXX and NOT in the sketches directory. Just issue the 'Upload' command without any programmer connected (press <shift> during while pressing the 'upload' button to get much debug info from the arduino ide).

After you have the bootloader on the rainbowduino you can use the transparent serial interface of the buspirate. Set the baudrate to 115200 and enter the '(3)' macro to activate transparent mode. The buspirate now acts like a USB-serial converter (any other FTDI like usb-serial converter could be used). Issue with the buspirate is that there is no DTR to reset the arduino with. You now have to time the reset and upload manually. Pressing reset after starting the upload seems to work best.

```
HiZ>m
1. HiZ
2. 1-WIRE
3. UART
4. I2C
5. SPI
6. JTAG
7. RAW2WIRE
8. RAW3WIRE
9. PC KEYBOARD
10. LCD
(1) > 3
Mode selected
Set serial port speed: (bps)
1. 300
2. 1200
3. 2400
4. 4800
5. 9600
6. 19200
7. 38400
8. 57600
9. 115200
10. 31250 (MIDI)
(1) >9
Data bits and parity:
1. 8, NONE *default
2. 8, EVEN
```

```
3. 8, ODD
4. 9, NONE
(1) >
Stop bits:
1. 1 *default
2.2
(1) >
Receive polarity:
1. Idle 1 *default
2. Idle 0
(1) >
Select output type:
1. Open drain (H=Hi-Z, L=GND)
2. Normal (H=3.3V, L=GND)
(1) >2
READY
UART > (3)
UART bridge. Space continues, anything else exits.
Reset to exit.
```

After that you can program the arduino with the bootloader:

```
./avrdude -v -c stk500v1 -p m328p -b 115200 -F -C ./avrdude.conf -P /dev/ttyUSB0 -U
flash:w:Rainbow Plasma.cpp.hex
```

One step further is to patch avrdude in the file 'arduino.c'. The buspirate sends the 'rts' signal with the wrong polarity to the arduino but by swapping 1 for 0 and 0 for 1 that is fixed.From then on you have to choose 'arduino' as programmer instead of 'stk500v1'.

```
static int arduino open(PROGRAMMER * pgm, char * port)
  fprintf(stderr, "arduino open...\n");
  strcpy(pgm->port, port);
  serial_open(port, pgm->baudrate? pgm->baudrate: 115200, &pgm->fd);
  /* Clear DTR and RTS to unload the RESET capacitor
  * (for example in Arduino) */
  serial set dtr rts(&pgm->fd, 1);
  usleep(50*1000);
  /* Set DTR and RTS back to high */
  serial set dtr rts(&pgm->fd, 0);
  usleep(50*1000);
  /*
  * drain any extraneous input
  */
  stk500 drain(pgm, 0);
  if (stk500 getsync(pgm) < 0)
   return -1;
  return 0;
}
```

Note: change the programmer type used by the arduino ide in the 'boards.txt' file.

Source: buspirate-avr-programming [2], Bus\_Pirate\_AVR\_Programming [3], Optiboot [4]

#### **Rainbowdunio Firmware**

This list should give you an overview on all available firmwares today.

## Neorainbowduino Firmware

This firmware bundle comes with two firmwares (one for a Arduino, one for the Rainbowduino) and a Processing library. You can send data from any Application via the serial line to the Arduino - the Arduino then sends the images to the corresponding Rainbowduino device. I created an easy-to-use Processing library to get started.

Source: http://code.google.com/p/neorainbowduino/

#### Features:

- I2C enabled firmware (supports multiple Rainbowduino's)
- Processing library, so you can easily control your Rainbowduino from Processing!
- Send full frames from Processing to Rainbowduino
- Send frames from Processing to your RGB matrix, each frame has a size of 8x8 pixel, 12bit color resolution (4096 colors). The color conversion is handled by the library
- Optimized processing lib send only frames to Rainbowduino if needed (save ~50% of traffic of course it depends on your frames)
- Fixed buffer swapping (no more flickering)
- Added i2c bus scanner, find your Rainbowduinos if you forget their addresses

Supported Work Modes: I2C

#### Requirements

This firmware allows you to use Processing to control the rainbowduino, so its obvious you need:

• Processing Software, get it from <a href="http://processing.org/">http://processing.org/</a>

If you don't like Processing (JAVA) you are not limited to it. Check <u>http://wish.seeedstudio.com/?p=320</u> for an example using <u>autoitscript</u> sending data to the Arduino.

#### **Patches for Arduino IDE**

Because the neorainbowduino firmware sends full frames via I2c (92 bytes) we need to patch the I2c buffer size for the arduino (to optimize transfer speed). I hope the Arduino supports variable buffer size in near future. Make sure your **Arduino IDE is closed** if you patch the files!

File to patch: Java/libraries/Wire/utility/twi.h

Reason: Increase the I2C speed from 100kHz to 400kHz, increase the I2C buffer size from 32 bytes to 98 bytes

|                              | <b>Original File</b>                   |    |                              | Patched File                           |    |
|------------------------------|----------------------------------------|----|------------------------------|----------------------------------------|----|
| #ifndef<br>#define<br>#endif | TWI_FREQ<br>TWI_FREQ 100000L           |    | #ifndef<br>#define<br>#endif | TWI_FREQ<br>TWI_FREQ <b>400000L</b>    |    |
| #ifndef<br>#define<br>#endif | TWI_BUFFER_LENGTH<br>TWI_BUFFER_LENGTH | 32 | #ifndef<br>#define<br>#endif | TWI_BUFFER_LENGTH<br>TWI_BUFFER_LENGTH | 98 |

**File to patch:** Java/libraries/Wire/Wire.h **Reason:** Increase the Serial buffer size from 32 bytes to 98 bytes

Original FilePatched File#defineBUFFER\_LENGTH32#defineBUFFER\_LENGTH98

#### **Upload Firmware to Rainbowduino**

Upload the firmware (see Upload Firmware), the firmware file you need is rainbowduinoFw/Rainbow\_V2\_71/Rainbow\_V2\_71.pde.

**Note:** This firmware use the I2C protocol to communicate - each Rainbowduino needs a unique I2C address. The address can be configured by editing the Rainbowduino.h file (#define I2C\_DEVICE\_ADDRESS 0x06). So dont forget to change the address if you upload this firmware to more than one rainbowduino's!

### Upload Firmware to Arduino

Disconnect the RX/TX lines between Rainbowduino and Arduino. Upload the Arduino firmware **arduinoFw/neoLed/neoLed.pde** to the Arduino.

### **Interact with Rainbowduino**

This chapter will show you a **simple way to communicate** with your Rainbowduino. You need an Arduino (working as a serial to I2C gateway) and a Rainbowduino with an I2C address of 0x06.

The connection between the Rainbowduino and Arduino should look like this:

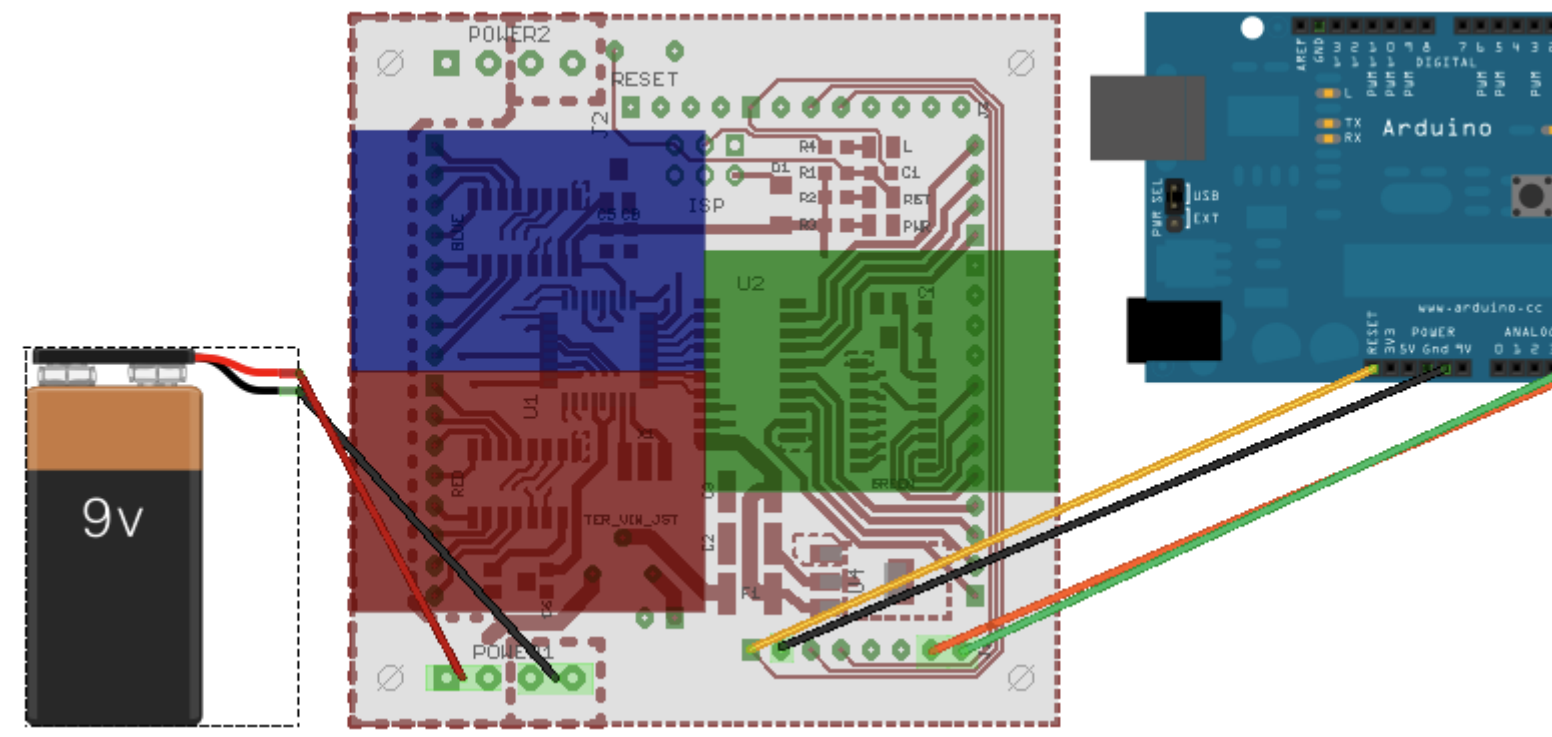

We use an external power source, however you could also use the 5V from the Arduino.

| Arduino     | Rainbowduino |
|-------------|--------------|
| RESET       | DTR          |
| GND         | GND          |
| Analog IN 4 | SDA          |
| Analog IN 5 | SDL          |

### **Install Processing Libraries**

After you installed the Processing Software, you'll need to install the neorainbowduino libraray. You can find the processing library in the **processingLib\distribution\neorainbowduino-x.y\download** directory. Unpack the zip-file to your Processing home folder (there is a README.TXT file inside for detailed instructions, how to install).

When you start Processing you should able to import the neorainbowduino library):

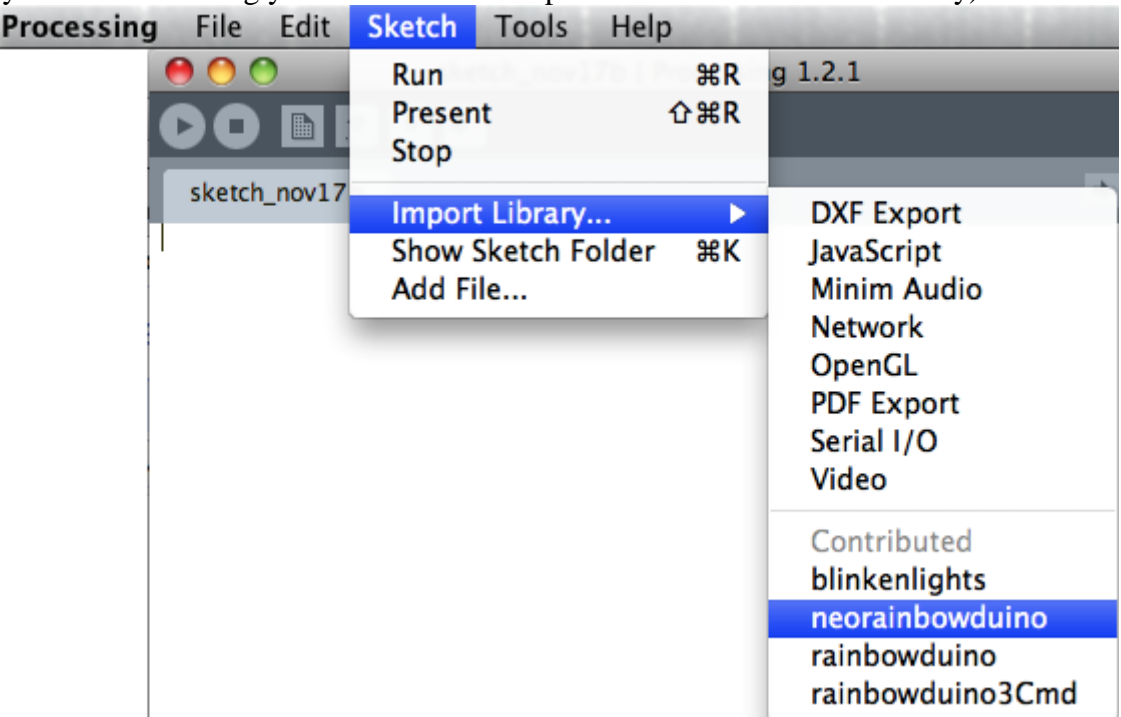

#### Simple Example

Here is a very simple Processing sketch to send som random rectangles to the rainbowduino.

```
import processing.serial.*;
import com.neophob.lib.rainbowduino.test.*;
import com.neophob.lib.rainbowduino.*;
static final int SIZE = 400;
Rainbowduino r;
void setup() {
  frameRate(15);
 background(0);
  size(SIZE, SIZE);
  //initialize rainbowduino
  List<Integer> list = new ArrayList<Integer>();
  list.add(6);
                       //use rainbowduino with slave id 6
  try {
    r = new Rainbowduino(this, list);
    System.out.println("ping: "+r.ping());
  } catch (Exception e) {
    println("FAILED to open serial port!!");
    e.printStackTrace();
  }
  smooth();
  noStroke();
}
void draw() {
  //draw some simple stuff on screen
  color c1 = color(128+(int)random(64), 128, (int)random(255));
  fill(c1);
  int size = 80+(int)random(80);
  int x = (int) random(SIZE);
  int y = (int)random(SIZE);
  rect(x, y, size, size);<br>
  //send PApplet to the Rainbowduino lib - and send it to slave id 6
  r.sendRgbFrame((byte)6, this);
}
```

#### TODO add some screenshots

#### How Image resizing works

The image will be resized using an Area Averaging Filter. So its important to know, that the image should be correctly aligned. Aligned means, that the result looks good if the image can be divided by 8. Here is a good and bad example:

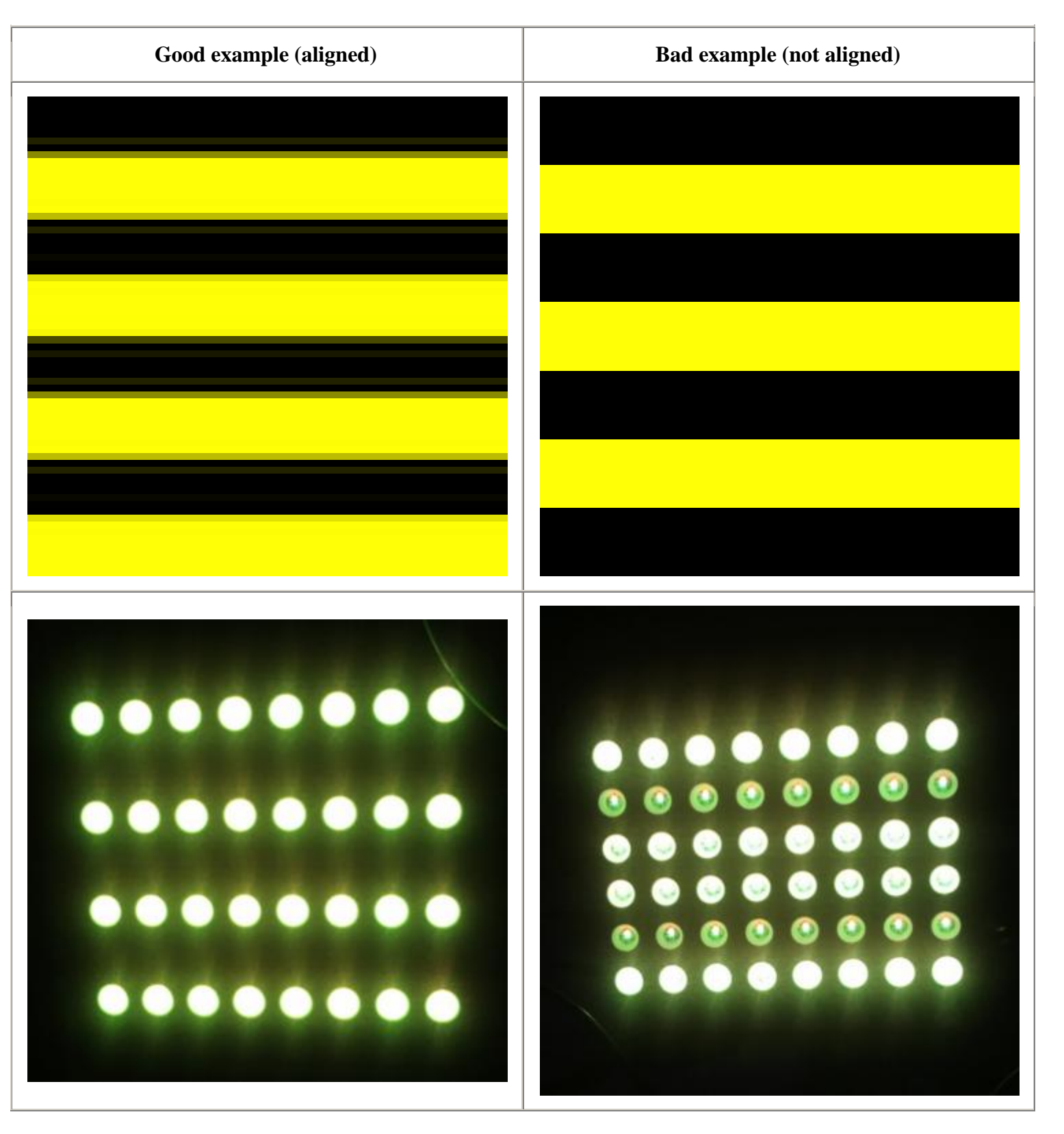

## mtXcontrol Firmware

Source: <u>http://www.rngtng.com/mtxcontrol/</u> Features: • mtXcontrol is an editor written in Processing to easily create image sequences for several output devices containing multicolor LED matrix.

Supported Work Modes: ???

## Firmware 3

Source: http://code.google.com/p/rainbowduino-firmware/

#### **Features:**

- double-buffering synced with refresh rate
- 4 auxiliary buffers
- hi-level instruction set
- multiple controlled hardware
- I2C communication protocol
- permanent data storage in Eeprom

Supported Work Modes: I2C

## **RainbowDashboard**

Source: http://code.google.com/p/rainbowdash/

#### **Features:**

- Clean, maintainable code base.
- Compatible with standard firmware.
- Supports UART mode (no Arduino host needed talk to Rainbowduino directly).
- Double-buffered graphics operations.
- Software real-time clock.
- Animation driven by the Rainbowduino itself.
- Full Windows ANSI (CP1252) character set.
- High-level command set.

Supported Work Modes: UART

Can easily be changed to use I2C; only one file (RainbowDash.pde) needs to be changed.

## Seeedstudio Firmware

Source: <u>http://code.google.com/p/rainbowduino/</u>

Supported Work Modes: ???

### How the Firmware works

## Microprocessor - Atmega 168/328

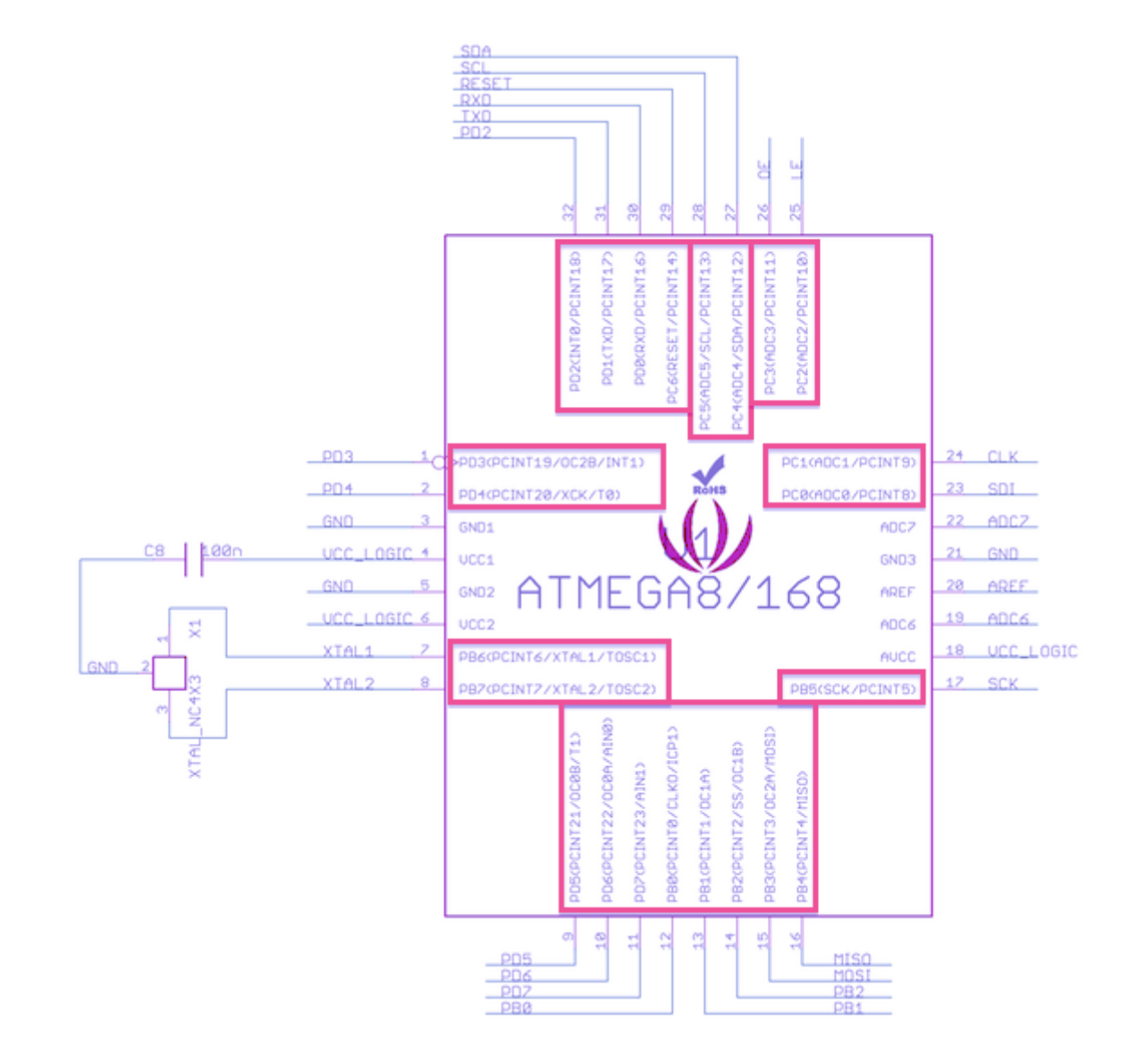

| PORTD               | PORTB                  | PORTC             |  |  |
|---------------------|------------------------|-------------------|--|--|
| pin02 / PD0 / RXD   | pin14 / PB0 / INT0     | pin23 / PC0 / SDI |  |  |
| pin03 / PD1 / TXD   | pin15 / PB1 / INT1     | pin24 / PC1 / CLK |  |  |
| pin04 / PD2 / INT0  | pin16 / PB2 / INT2     | pin25 / PC2 / LE  |  |  |
| pin05 / PD3 / INT19 | pin17 / PB3 / INT3     | pin26 / PC3 / OE  |  |  |
| pin06 / PD4 / INT20 | pin18 / PB4 / INT4     | pin27 / PC4 / SDA |  |  |
| pin11 / PD5 / INT21 | pin19 / PB5 / INT5/SCK | pin28 / PC5 / SDL |  |  |
| pin12 / PD6 / INT22 |                        |                   |  |  |
| pin13 / PD7 / INT23 |                        |                   |  |  |

**PORTB** maps to Arduino digital pins 8 to 13 The two high bits (6 & 7) map to the crystal pins and are not usable. **PORTC** maps to Arduino analog pins 0 to 5. Pins 6 & 7 are only accessible on the Arduino Mini. **PORTD** maps to Arduino digital pins 0 to 7.

# **Constant Current LED driver**

This driver uses the MBI5168. The MBI5168 is a 8bit <u>shift register</u>. It converts the serial data to parallel data. All 3 MBI5168 share the LE,CLK and OE input.

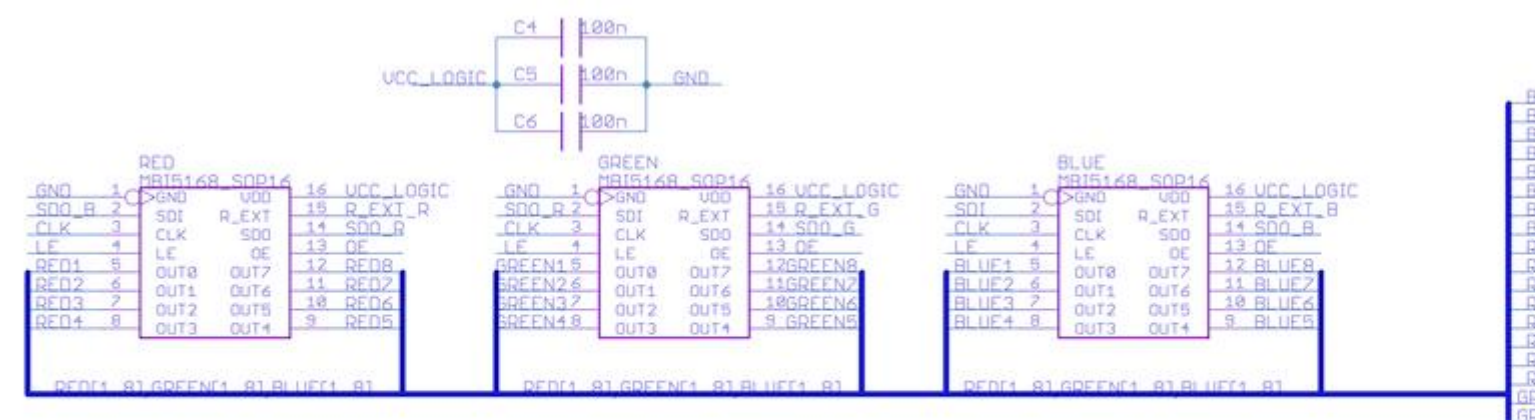

| Name      | Desc                                                                                                    |
|-----------|----------------------------------------------------------------------------------------------------|
| OE        | Output Enabled, when (active) low, the output drivers are enabled; when high, all output drivers are turned OFF (blanked).           |
| LE        | Data strobe input terminal, Serial data is transfered to the respective latch when LE is high. The data is latched when LE goes low. |
| SDI       | Serial data input to the shift register.                                                                                             |
| SDO       | Serial data output to the following SDI of next driver IC.                                                                           |
| R-<br>EXT | Input terminal used to connect an external resistor dor setting up output current for all output channels.                           |
| CLK       | Clock input terminal for data shift on rising edge                                                                                   |

## **Super Source Driver**

|         | 4          | U2 M5 | 4564EP | 20 |      |
|---------|------------|-------|--------|----|------|
|         | <u>+</u> O | >ncø  | NC1    | 20 |      |
| _PB2    | 2~         | TN1   | 01     | 19 | UCC1 |
| PB1     | 3          | TN2   | 02     | 18 | VCC2 |
| PBØ     | 4          | TNZ   | 02     | 17 | VCC3 |
| PD7     | 5          | TN4   | 04     | 16 | VCC4 |
| PD6     | 6          |       |        | 15 | VCC5 |
| PD5     | 7          | TNZ   | 02     | 14 | VCC6 |
| PD4     | 8          | TNZ   | 07     | 13 | VCC7 |
| PD3     | 9          | TNO   | 00     | 12 | VCC8 |
| VCC COM | 10         | TINO  | GND    | 11 | GND  |
|         |            | VUL   | GND    |    |      |

# Shift out data

To display a full frame on the LED Matrix, the Rainbowduino interrupt method needs to be called 128 times. There are 8 lines and 16 brightness levels. Each time the displayNextLine() method gets called, one line gets updated by the current brightness level. After all 8 lines are updated the brightness level gets updated. That's why this function needs 128 cycles until a full frame is populated on the LED Matrix.

Below you see the LED Matrix display after 32, 64, 96 and 128 cycles. You notice how the brightness is increased.

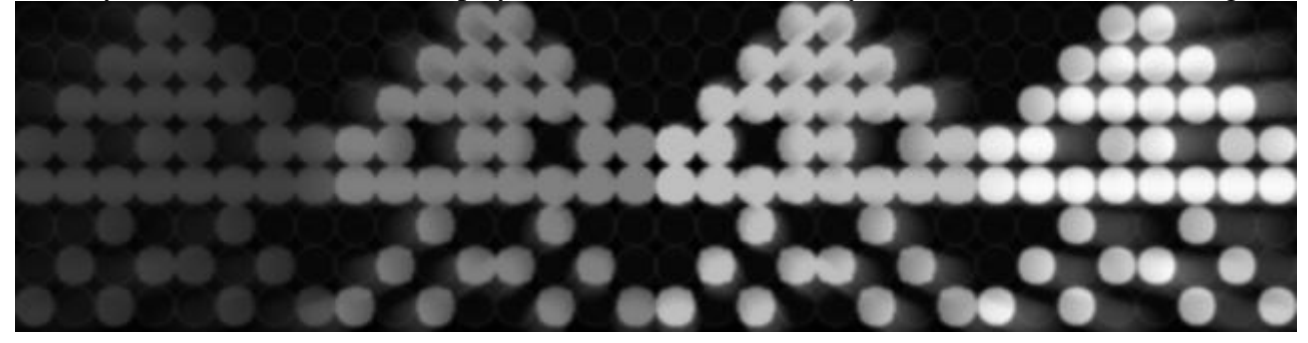

## Support more than 4096 colors (12bit)

The stock firmware (and most 3rd party firmwares) support 12bit color resolution. It is possible to increase this:

| Color Resolution                      | Payload                     | <b>Brightness Level</b> |
|---------------------------------------|-----------------------------|-------------------------|
| 12 bit (4bit per color), 4096 Colors  | 96 bytes (12bit*64=768bit)  | 16                      |
| 15 bit (5bit per color), 32768 Colors | 120 bytes (15bit*64=960bit) | 32                      |

The benefit of using 4bits per color is the data storage, one byte takes 2 color values - thus it's easy to get the color from a byte buffer. Using 5bits per color needs more cpu power or more buffer space (use 2 bytes for 3 color values - wasting 1bit per color).

To achieve 15 bit color resolution, the firmware needs two changes:

- loop over 32 instead 16 brightness levels
- change the shift out function

## Appendix

# **Technical Specification**

| Microprocessor            | Atmega 328                              |
|---------------------------|-----------------------------------------|
| PCB size                  | 60mm * 60mm * 1.6mm                     |
| Indicators                | Reset, Power, Pin 13 LED                |
| Power supply              | 6.5-12 VDC (9 VDC recommended)          |
| Power connector           | 2 pin JST Terminal Blocks, 3mm DC Jacks |
| Cascading Power Connector | Terminal Blocks                         |
| Program interface         | UART / ISP                              |
| LED dot-matrix sockets    | 32                                      |
| Expansion socket          | 2.54mm bended pinheader pair            |
| Communication Protocols   | I2C / UART                              |
| RHOS                      | Yes                                     |

# **Electrical Specification**

| Specification              | Min | Тур | Max  | Unit |
|----------------------------|-----|-----|------|------|
| Input Voltage              | 6.5 | 9   | 12   | VDC  |
| Global Current Consumption |     | 600 | 2000 | mA   |

| Constant Current Channels (Cathode)              |    |    | 24     |      |
|--------------------------------------------------|----|----|--------|------|
| Constant Current per channel (Cathode)           |    | 20 | 120    | mA   |
| Source Driver Current per channel (Common-Anode) |    |    | 500    | mA   |
| Source Driver Voltage per channel (Common-Anode) |    | 9  | 12     | VDC  |
| Source Drive Channels                            |    |    | 8      |      |
| Drive LED count                                  |    |    | 192    |      |
| Circuit Response Time                            | 10 |    |        | ns   |
| RGB Led Matrix color resolution per dot          |    |    | 4096   |      |
| Uart Baud Rate                                   |    |    | 115200 | baud |

# FAQ

Please list your question here:

# **Bug Tracker**

Bug Tracker is the place you can publish any bugs you think you might have found during use. Please write down what you have to say, your answers will help us improve our products.

There is a bug, which is only visible one several matrices, and only if you show a dark image:

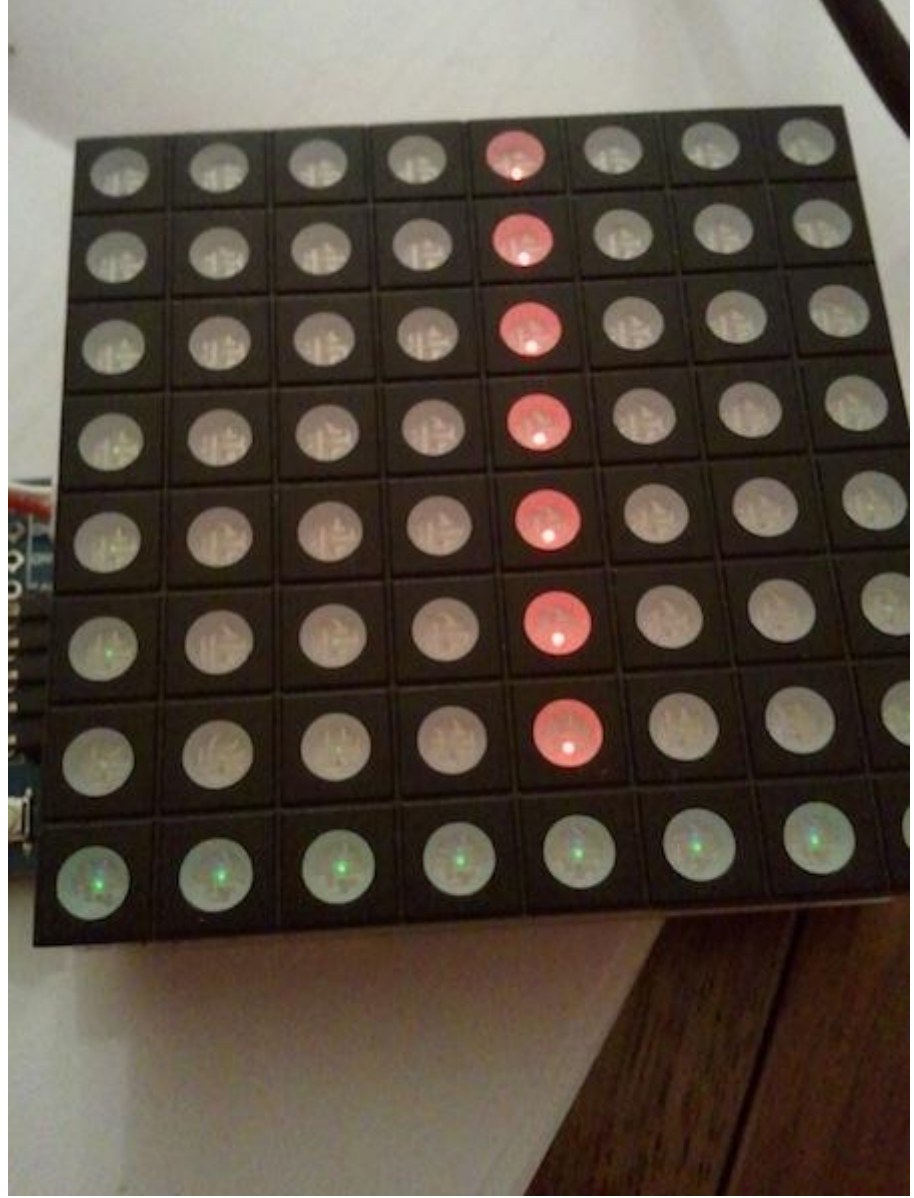

Note the red and green lines.

It may be a timing issue, its present on all popular firmwares.

# **Additional Idea**

The Additional Idea is the place to write your project ideas about this product, or other usages you've found. Or you can write them on Projects page.

## Resources

The resources need to be downloaded, like Eagle file, Demo code, project or other datasheet.

• EAGLE Files: File:RAINBOW-Rainbowduino v2.0 Source.rar

# How to buy

The Bazaar link for Rainbowduino LED driver platform - Atmega 328 is <u>http://www.seeedstudio.com/depot/rainbowduino-led-driver-platform-atmega-328-p-371.html?cPath=163\_169</u>, more products information please check SEEED <u>Bazaar</u>, Please have fun!

# See Also

Other related products and resources.

# Licensing

This documentation is licensed under the Creative Commons <u>Attribution-ShareAlike License 3.0</u> Source code and libraries are licensed under <u>GPL/LGPL</u>, see source code files for details.

# **External Links**

Links to external webpages which provide more application ideas, documents/datasheet or software libraries:

- <u>A Huge DIY LED Matrix</u>
- <u>Generic Rainbowduino information</u>